Creating Parent account for Satchel

To create your parent account:

- 1. Go to satchelone.com/login or open our Satchel One mobile app
- 2. Click on the Parent tab and select I don't have an account yet
- 3. Search for **\*SCHOOL NAME**\* (Basildon Upper OR Lower Academy)
- 4. Enter your email address and the code provided above. If you need a new code please email tsmith@basildonacademies.org.uk
- 5. Follow the on screen instructions
- 6. If you already have an account, go to the *Edit Profile* section of your account and enter this code into the box to link your existing account to this student

Alternatively, if you *have* already created your parent account but it isn't linked to a student:

- 1. Login
- 2. Go to 'Account Settings'
- 3. Enter your Parent Code in the relevant box

This Parent Code can be used to create up to 5 parent / guardian accounts linked to the above student.

For any technical queries, please visit our help centre <u>help.satchelone.com</u>